# 在WAP571或WAP571E接入點上配置策略對映

### 目標

當類對映中的條件匹配時,策略對映會執行該操作。類對映包含流量需要匹配才能轉發或丟棄 的條件。策略對映中可以有多個類對映,其中一個類對映可以匹配,或者所有類對映都應匹配 策略對映中指定的操作。建立類對映和策略對映以完成接入點上的服務品質(QoS)配置。有關 如何配置QoS的說明,請按一下<u>此處</u>。有關如何建立類對映的說明,請按一下<u>此處</u>。

本文旨在展示如何在無線接入點上建立策略對映。

**附註**:如果沒有類對映,則無法建立策略對映。

# 適用裝置

- WAP571
- WAP571E

# 軟體版本

• 1.0.0.17

## 新增和配置策略對映

步驟1.登入到接入點基於Web的實用程式,然後選擇Client QoS > Policy Map。

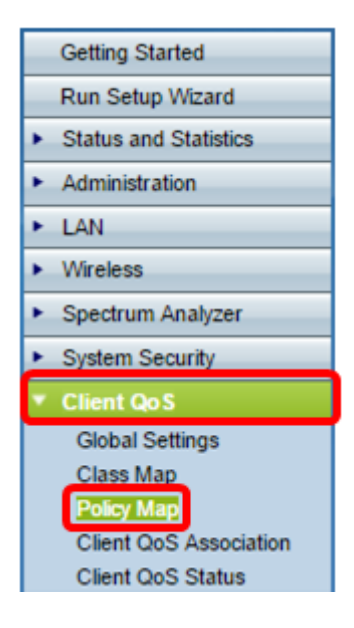

**附註:**如果尚未配置策略對映,則只會顯示Policy Map Configuration區域。

步驟2.在*Policy Map Name*欄位中,輸入需要建立的策略對映的名稱。名稱可以是1到31個字 母數字字元和特殊字元,不含空格。

**附註:**在本示例中,名稱為Policy\_Map\_1。

| Policy Map              |              |                    |
|-------------------------|--------------|--------------------|
| Policy Map Configuratio | n            |                    |
| Policy Map Name:        | Policy_Map_1 | 1 - 31 Characters) |
| Add Policy Map          |              |                    |

#### 步驟3.按一下Add Policy Map。

| Policy Map            |              |                     |
|-----------------------|--------------|---------------------|
| Policy Map Configurat | ion          |                     |
| Policy Map Name:      | Policy_Map_1 | (1 - 31 Characters) |
| Add Policy Map        |              |                     |

步驟4.在Policy Class Definition區域,從Policy Map Name下拉選單中選擇需要配置的策略對 映。

附註:在本示例中,選擇了Policy\_Map\_1。

| Policy Class Definition |                              |
|-------------------------|------------------------------|
| Policy Map Name:        | Policy Map 1 T               |
| Class Map Name:         | Policy_Map_1<br>Policy_map_2 |

步驟5.從Class Map Name下拉選單中選擇要應用於策略對映的類對映。

附註:在此示例中,選擇了Class\_Map\_1。

| Policy Class Definition |                            |  |  |  |
|-------------------------|----------------------------|--|--|--|
| Policy Map Name:        | Policy_Map_1 ▼             |  |  |  |
| Class Map Name:         | Class Map 1 V              |  |  |  |
|                         | Class_Map_1                |  |  |  |
|                         | Class_Map_2<br>Class Map 3 |  |  |  |
| Police Simple:          | Any                        |  |  |  |

步驟6.按一下Police Simple單選按鈕。此功能建立類的流量管制樣式。策略樣式的簡單形式使 用單一的資料速率和突發大小,結果有兩個結果:符合和不符合。選項包括:

- Any 此選項不設定流量必須遵循的任何引數。這是預設設定。
- Committed Rate 此選項允許您指定通訊必須符合的承諾速率(以Kbps為單位)和承諾突發 量(以位元組為單位)。承諾速率可以是1到1000000 Kbps。承諾突發量從1到204800000個位 元組。

附註:在此示例中,選擇了Any。

| Police Simple:          | 0          | Any                    |        |                       |
|-------------------------|------------|------------------------|--------|-----------------------|
|                         | $\bigcirc$ | Committed Rate:        |        | (1 - 1000000 Kbps)    |
|                         |            | Committed Burst:       |        | (1 - 204800000 Bytes) |
|                         |            |                        |        |                       |
| Policy Match Attribute: | $^{\circ}$ | Send                   |        |                       |
|                         | 0          | Drop                   |        |                       |
|                         | $\bigcirc$ | Mark Class Of Service: |        | (Range: 0 - 7)        |
|                         | $\bigcirc$ | Mark IP DSCP:          | af11 🔻 |                       |
|                         | $\bigcirc$ | Mark IP Precedence:    |        | (Range: 0 - 7)        |
| Disassociate Class Map: |            |                        |        |                       |

步驟7.根據Police Simple設定,為Policy Match Attribute選擇設定。選項包括:

- Send 此選項指定在滿足類對映條件時轉發關聯流量流的所有資料包。
- Drop 此選項指定如果滿足類對映條件,則將丟棄關聯流量流的所有資料包。
- 標籤服務類別 此選項使用802.1p報頭的優先順序欄位中的指定服務類別(CoS)值來標籤關聯 流量流的所有資料包。如果資料包未包含此報頭,則會插入一個報頭。CoS值應為介於0和7之 間的整數。
- Mark IP DSCP 此選項使用您從清單中選擇的IP DSCP值來標籤關聯流量流的所有資料包。
- Mark IP Precedence 此選項將關聯流量的所有資料包標籤為指定的IP優先順序值。IP優先順 序值是一個介於0和7之間的整數。

**附註:**在此示例中,選擇Drop。也就是說,按照此配置的建議,將丟棄與Class\_Map\_1中指 定的條件匹配的資料包。

| Police Simple:          | ۲          | Any                    |        |                       |
|-------------------------|------------|------------------------|--------|-----------------------|
|                         | 0          | Committed Rate:        |        | (1 - 1000000 Kbps)    |
|                         |            | Committed Burst:       |        | (1 - 204800000 Bytes) |
|                         |            |                        |        |                       |
| Policy Match Attribute: | 0          | Send                   |        |                       |
|                         | 0          | Drop                   |        |                       |
|                         | $\bigcirc$ | Mark Class Of Service: |        | (Range: 0 - 7)        |
|                         | 0          | Mark IP DSCP:          | af11 🔻 |                       |
|                         | $\bigcirc$ | Mark IP Precedence:    |        | (Range: 0 - 7)        |
| Disassociate Class Map: |            |                        |        |                       |

步驟8.(可選)選中**Disassociate Class Map**覈取方塊,從策略對映名稱清單中選擇的策略中 刪除類對映名稱清單中選擇的類。

| Policy Match Attribute: | $\bigcirc$ | Send                                  |
|-------------------------|------------|---------------------------------------|
|                         | $\bigcirc$ | Drop                                  |
|                         | $\bigcirc$ | Mark Class Of Service: (Range: 0 - 7) |
|                         | $\bigcirc$ | Mark IP DSCP: af11 V                  |
|                         | 0          | Mark IP Precedence: (Range: 0 - 7)    |
| Disassociate Class Map: | 0          |                                       |
|                         |            |                                       |
|                         |            |                                       |
| Member Classes:         |            |                                       |
| Delete Policy Map:      |            |                                       |
| Save                    |            |                                       |

**附註:**Member Classes區域顯示當前與所選策略關聯的所有DiffServ類。如果當前沒有關聯任 何類,則該區域為空。

步驟9.(可選)要刪除當前策略,請選中Delete Policy Map覈取方塊。

| Member Classes:    |   |
|--------------------|---|
| Delete Policy Map: | Ο |
| Save               |   |

步驟10.按一下Save,將變更儲存到啟動組態中。

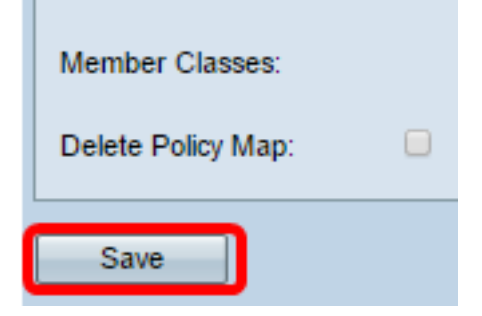

現在,您應該已經成功在無線接入點(WAP)上配置了策略對映。